# Contents

Introduction Prerequisites Components Used Network Diagram Configurations Verify Troubleshoot

# Introduction

Cisco UCS Manager 2.2(4) introduces Fabric Evacuation, which is the ability to gracefully suspend traffic that flows through a Fabric Interconnect from all servers attached to it through an IOM or FEX while upgrading a system.

# Prerequisites

• UCSM Version = 2.2(4) or higher

#### **Components Used**

- UCSM 3.1
- Fabric Interconnect 6248
- IOM/FEX 2204 / 2208

#### **Network Diagram**

Upgrading the secondary Fabric Interconnect in a system disrupts the traffic that is active on the Fabric Interconnect. This traffic automatically fails over to the primary Fabric Interconnect.

Fabric Evaculation is used to confirm traffic will indeed fail over to the primary Fabric Interconnect prior to beginning an upgrade on the secondary Fabric Interconnect.

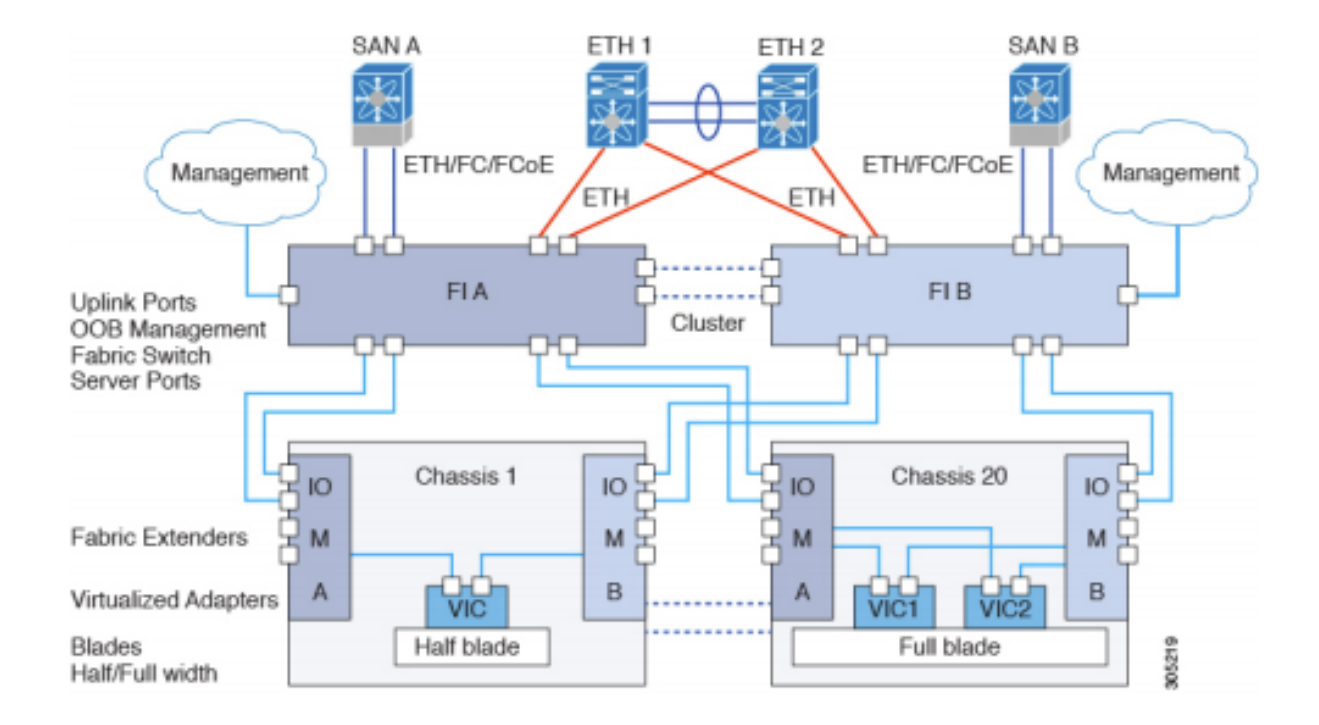

### Configurations

You can follow the procedure as indicate to configure Fabric Failover:

1. To achieve this, Click on "Configure Evacuation" on the Fabric Interconnect.

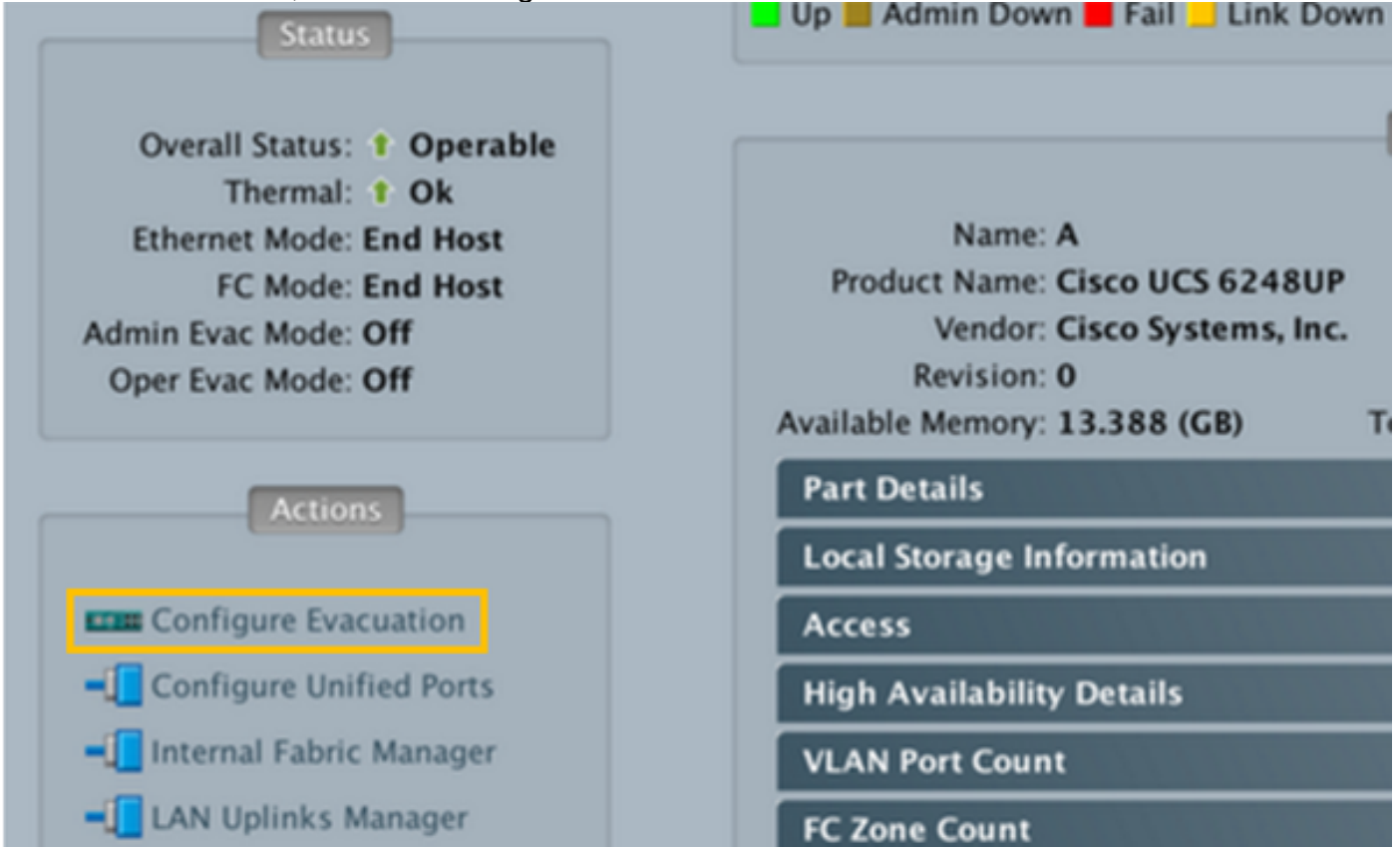

| •••        | Configure Evacuation   |
|------------|------------------------|
| Admin Evac | Mode: On Off<br>Force: |
|            | OK Apply Cancel Help   |

3. A confirmation message highlighting the result of enabling Fabric Evacuation appears.

| • • • | Warning                                                                                                    |                                  |
|-------|----------------------------------------------------------------------------------------------------|----------------------------------|
|       | Enabling fabric evacuation will stop all traffic through this Fabric Interconnect from s<br>The traffic will fail over to the Primary Fabric Interconnect for fail over vnics.<br>Are you sure you want to continue? | ervers attached through IOM/FEX. |
| 1     |                                                                                                    | Cancel OK                        |

4. Click **OK** to confirm evacuation of traffic from the fabric. You will observe vNICs configured with Fabric Failover will repin traffic to the alternate fabric. Confirm in the host operating system that traffic is flowing on the alternate fabric.

- 5. At this time proceed with upgrading the secondary Fabric Interconnect.
- 6. When the upgrade is complete restart traffic flows on the evacuted fabric.
- 7. Turn Admin Evacuation Off

| • • •             | Configure Evacuation  |
|-------------------|-----------------------|
| Admin Evac M<br>F | Node: On Off<br>orce: |
|                   | OK Apply Cancel Help  |

8. Acknowledge the Reset warning.

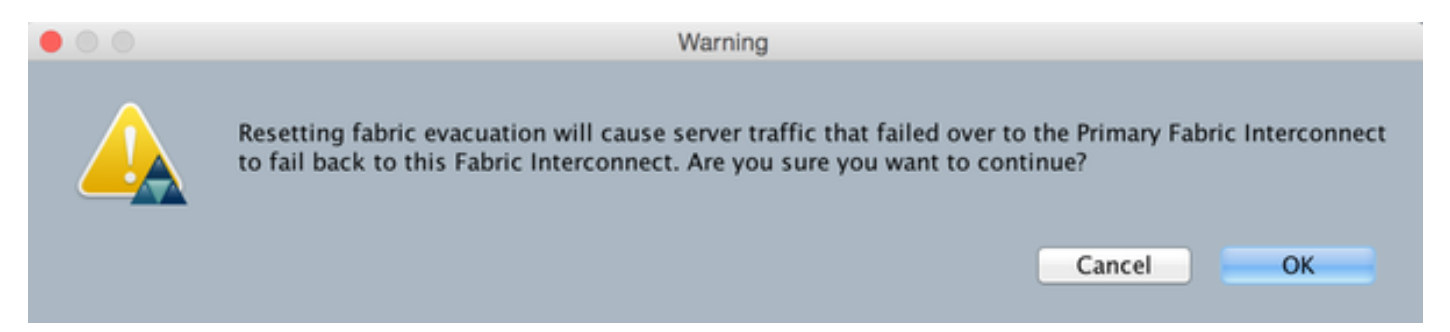

9. Verify the Oper Evac Mode changes from On to Off.

| Status                                                                                                    |
|----------------------------------------------------------------------------------------------------|
| Overall Status:  Operable Thermal: Ok Ethernet Mode: End Host FC Mode: End Host Admin Evac Mode: Off Oper Evac Mode: On |
| Actions                                                                                                    |

10. Status after Evacuation is complete.

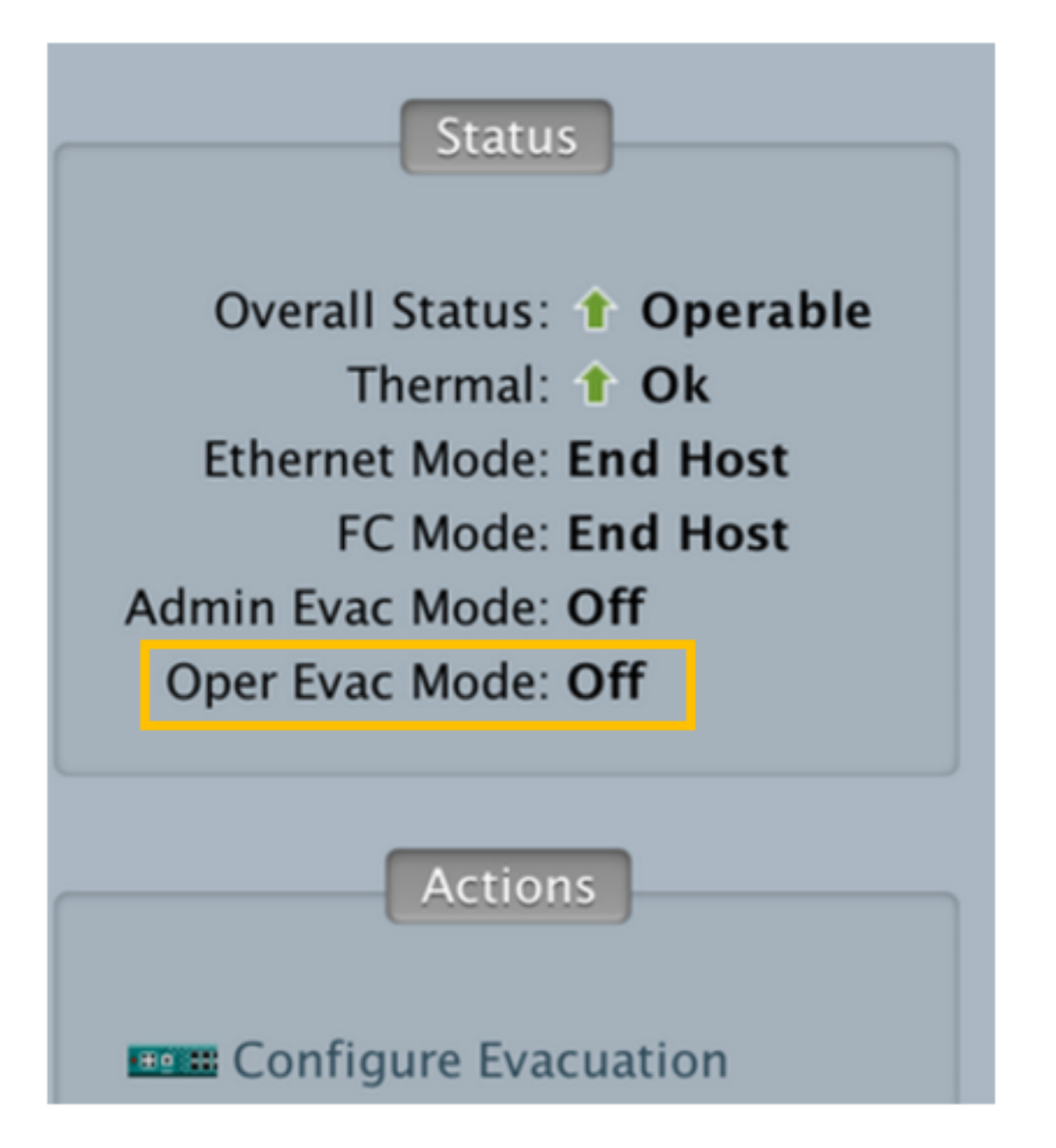

11. Change the cluster lead to the secondary Fabric Interconnect

12. Repeat the above steps and upgrade the other Fabric Interconnect.

# Verify

Check the traffic flowing through the Fabric Interconnect (FI) before Fabric Evacuation. You can check if from IOM stats

• Before the evacuation you would see the HIF(Host Interface) interfaces and the Transmit (Tx) and Receive (Rx) stats.

> Before Fabric Evacuation-

|   | Port   | 11  | Tx Packets | Tx Rate<br>  (pkts/s) | Tx Bit<br>Rate | H   | Rx Pa | ckets | Rx Rate<br>(pkts/s) | Rx Bit<br>Rate | Avg Pkt<br>(Tx) | Avg Pkt<br>(Rx) | Err |
|---|--------|-----|------------|-----------------------|----------------|-----|-------|-------|---------------------|----------------|-----------------|-----------------|-----|
| i | 0-8I   | 11  | 61         | 12                    | 26.50Kbps      | ii. |       | 8     | 1                   | 1.48Kbps       | 251             | 96              | 1   |
| L | 0-CI   | 11  | 39         | 7                     | 15.39Kbps      | Ш   |       | 36    | 7                   | 34.73Kbps      | 226             | 583             | 1   |
| l | 0-NI7  | 11  | 18         | 3                     | 12.71Kbps      | 11  |       | 27    | 5                   | 5.59Kbps       | 421             | 109             | 1   |
| l | 0-NI6  | 11  | 15         | 3                     | 5.80Kbps       | 11  |       | 36    | 7                   | 6.80Kbps       | 222             | 98              | 1   |
| i | 0-NI5  | 11  | 2          | 0                     | 3.48Kbps       | 11  |       | 9     | 1                   | 2.99Kbps       | 1072            | 188             | 1   |
| i | 0-NI4  | 11  | 9          | 1                     | 2.81Kbps       | 11  |       | 2     | 0                   | 2.13Kbps       | 176             | 648             | i – |
| i | 0-NI3  | 11  | 2          | 0                     | 3.48Kbps       | 11  |       | 3     | 0                   | 1.48Kbps       | 1072            | 298             | i – |
| i | 0-NI2  | 11  | 11         | 2                     | 3.10Kbps       | 11  |       | 40    | 8                   | 23.87Kbps      | 156             | 353             | 1   |
| i | 0-NI1  | 11  | 123        | 24                    | 118.62Kbps     | 11  |       | 126   | 25                  | 21.92Kbps      | 582             | 88              | i – |
| Ĺ | 0-NI0  | _11 | 1          | 0                     | 1.74Kbps       | 11  |       | 2     | 0                   | 1.28Kbps       | 1072            | 380             | i – |
| l | 0-HI19 | 11  | 10         | 2                     | 1.79Kbps       | 11  |       | 1     | 0                   | 352.00 bps     | 92              | 200             | i – |
| l | 0-HI18 | 11  | 1          | 0                     | 496.00 bps     | 11  |       | 1     | 0                   | 288.00 bps     | 298             | 164             | i – |
| l | 0-HI17 | ii. | 41         | 8                     | 23.45Kbps      | ii  |       | 6     | 1                   | 896.00 bps     | 337             | 74              | i – |
| l | 0-HI16 | 11  | 1          | 0                     | 496.00 bps     | 11  |       | 1     | 0                   | 288.00 bps     | 298             | 164             | i – |
| i | 0-HI15 | 11  | 9          | 1 1                   | 1.29Kbps       | ii  |       | 10    | 2                   | 1.76Kbps       | 70              | 90              | i i |
| i | 0-HI14 | lii | 160        | 32                    | 42.94Kbps      | ii  |       | 8     | 1                   | 1.07Kbps       | 147             | 64              | i   |
| i | 0-HI13 | lii | 26         | 5                     | 4.44Kbps       | ii  |       | 121   | 24                  | 115.13Kbps     | 86              | 574             | i i |
| i | 0-HI12 | lii | 2          | 0                     | 656,00 bos     | ii  |       | e i   | 8                   | 0.00 bos       | 185             | 0               | i   |

#### fex-1# show platform software woodside rate

 After the evacuation you should not see HIF stats from the FI where you performed evacuation. Instead you should only see the NIF(Network Interface) Tx and Rx stats as seen below

```
> After Fabric Evacuation-
```

```
fex-1# show platform software woodside rate
```

| Port                                                                             | l | Tx Packets                          | Ì | Tx Rate (pkts/s)            | Tx Bit<br>Rate                                                                                   |   | Rx | Packets                                    | İ | Rx Rate<br>(pkts/s)             | l | Rx Bit<br>Rate                                                                                  | ľ | (Tx)                                                     | ļ | Avg Pkt<br>(Rx)                                      | <br> Eri |
|----------------------------------------------------------------------------------|---|-------------------------------------|---|-----------------------------|--------------------------------------------------------------------------------------------------|---|----|--------------------------------------------|---|---------------------------------|---|-------------------------------------------------------------------------------------------------|---|----------------------------------------------------------|---|------------------------------------------------------|----------|
| 0-BI<br>  0-CI<br>  0-NI7<br>  0-NI6<br>  0-NI5<br>  0-NI4<br>  0-NI3<br>  0-NI2 |   | 75<br>25<br>17<br>19<br>1<br>1<br>1 |   | 15<br>5<br>3<br>0<br>0<br>0 | 29.16Kbps<br>13.55Kbps<br>17.46Kbps<br>20.32Kbps<br>1.74Kbps<br>1.74Kbps<br>1.74Kbps<br>1.74Kbps |   |    | 18<br>24<br>22<br>9<br>12<br>14<br>3<br>25 |   | 3<br>4<br>1<br>2<br>2<br>0<br>5 |   | 18.40Kbps<br>29.69Kbps<br>5.88Kbps<br>6.52Kbps<br>3.46Kbps<br>6.01Kbps<br>1.48Kbps<br>11.07Kbps |   | 223<br>318<br>622<br>648<br>1072<br>1072<br>1072<br>1072 | + | 619<br>753<br>147<br>433<br>160<br>248<br>290<br>256 |          |
| 0-NI1                                                                            |   | 1                                   | ł | 0                           | 1.74Kbps<br>1.74Kbps                                                                             | H |    | 9                                          | ł | 1                               |   | 6.61Kbps                                                                                        | ł | 1072                                                     | ł | 439                                                  | l        |

### Troubleshoot

At the time of this writing, there is no alert thrown on the UCSM when this feature is turned on.

An easy way to tell if this feature is turned on is to have a look at the status of the IOM backplane ports, If all of them report "admin down" then you'd want to check if this feature is enabled.

| IO Module 2         | Cisco Systems Inc | UCS-10M-22080P | Cisco UCS 2 |          |            |     |     |   |
|---------------------|-------------------|----------------|-------------|----------|------------|-----|-----|---|
| Backplane Ports     |                   |                |             |          |            |     |     |   |
| Backplane Port 2/1  |                   |                | Server      | Physical | Admin Down | Lan | Dce |   |
| Backplane Port 2/2  |                   |                | Server      | Physical | Admin Down | Lan | Doe |   |
| Backplane Port 2/3  |                   |                | Server      | Physical | Admin Down | Lan | Dce |   |
| Backplane Port 2/4  |                   |                | Server      | Physical | Admin Down | Lan | Doe |   |
| Backplane Port 2/5  |                   |                | Server      | Physical | Admin Down | Lan | Dce |   |
| Backplane Port 2/6  |                   |                | Server      | Physical | Admin Down | Lan | Doe |   |
| Backplane Port 2/7  |                   |                | Server      | Physical | Admin Down | Lan | Dce |   |
| Backplane Port 2/8  |                   |                | Server      | Physical | Admin Down | Lan | Dce |   |
| Backplane Port 2/9  |                   |                | Server      | Physical | Admin Down | Lan | Doe |   |
| Backplane Port 2/10 |                   |                | Server      | Physical | Admin Down | Lan | Dce |   |
| Backplane Port 2/11 |                   |                | Server      | Physical | Admin Down | Lan | Doe | - |
| Backplane Port 2/12 |                   |                | Server      | Physical | Admin Down | Lan | Dce | - |
| Backplane Port 2/13 |                   |                | Server      | Physical | Admin Down | Lan | Doe |   |
| Backplane Port 2/14 |                   |                | Server      | Physical | Admin Down | Lan | Dce |   |
| Backplane Port 2/15 |                   |                | Server      | Physical | Admin Down | Lan | Doe |   |
| Backplane Port 2/16 |                   |                | Server      | Physical | Admin Down | Lan | Dce |   |
| Backplane Port 2/29 |                   |                | Server      | Physical | Admin Down | Lan | Dce |   |
| Backplane Port 2/30 |                   |                | Server      | Physical | Admin Down | Lan | Dce |   |
| Backplane Port 2/31 |                   |                | Server      | Physical | Admin Down | Lan | Doe |   |
| Backplane Port 2/32 |                   |                | Server      | Physical | Admin Down | Lan | Dce |   |
| Fabric Ports        |                   |                |             |          |            |     |     |   |
| Fabric Port 2/1     |                   |                | Network     | Physical | + Up       | Lan | Dce |   |
| Fabric Port 2/2     |                   |                | Network     | Physical | t Up       | Lan | Dce |   |
| Fabric Port 2/3     |                   |                | Network     | Physical | + Up       | Lan | Dce |   |
| Fabric Port 2/5     |                   |                | Network     | Physical | t Up       | Lan | Dce |   |
| Fabric Port 2/7     |                   |                | Network     | Physical | + Up       | Lan | Doe |   |
| Fabric Port 2/8     |                   |                | Network     | Physical | t Up       | Lan | Dce | * |

For ease of troubeshooting defect <u>CSCuy49191</u> is logged for an alert to be raised in UCSM when this feature is turned on.

If you need to double check in the logs, look for an output that says:

Creation Time: 2016-10-05T22:10:05.121 User: admin Session ID: web\_11801\_A ID: 18706522 Action: Modification Description: Switch attributes modified Affected Object: sys/switch-B Trigger: Admin Modified Properties: adminEvacState(Old:fill, New:drain)

This will confirm that all the backplane ports (Host Interfaces aka HIF's) on the IOM are in an "Admin Down" state beacuse of fabric evacuation being turned on.

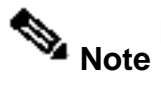

Fabric evacuation is supported only with the following:

- Manual install
- Cluster configuration